# 電腦網頁版會員點數倍數送

操作說明

# 一、先進行訂票並訂票完成後,若行程適用優惠措施規定,網頁會顯示"會員點數倍數送"提示,且會依 據登入狀態顯示不同提示。

行程不適用

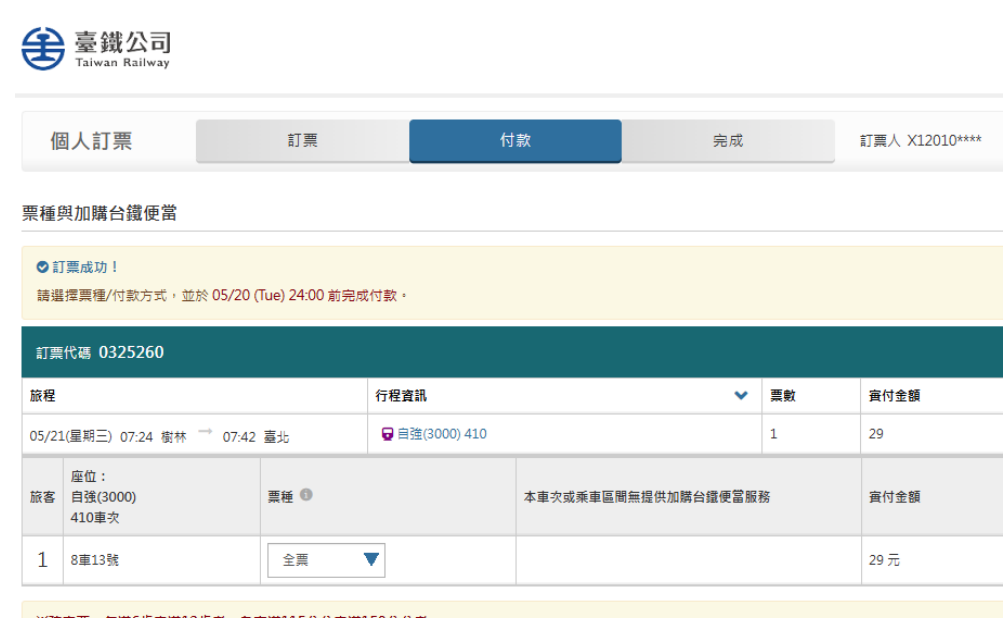

※孩童票:年滿6歲未滿12歲者:身高滿115公分未滿150公分者。
※敬老票:年滿65歲之國民或永久居留證經註記「搖乘國內大眾交通工具優待」者。
※愛心票:領有我國主曾機關核發之有效身心障礙證即(殘障手冊)者。
※愛陀票:身心障礙證即「必要陪伴者優惠措施」欄位中註記有「國內大眾運輸工具」字樣,其必要之陪伴者一人得享有優待。
※愛乾票:常有我國主會機關核發之有效身心障礙證即,且年滿6歲未滿12歲者、身高滿115公分未滿150公分之孩童。
※其該事項依據本局旅客運送契約相關規定辦理

下一

### 行程適用且已登入會員

| €                                                 | € 臺鐵公司<br>Taiwan Railway  |    |                |                         |      |      |  |  |  |  |  |  |  |
|---------------------------------------------------|---------------------------|----|----------------|-------------------------|------|------|--|--|--|--|--|--|--|
| 個                                                 | 個人訂票 行款 完成 訂票人 X12010**** |    |                |                         |      |      |  |  |  |  |  |  |  |
| 栗種與加購台鐵便當                                         |                           |    |                |                         |      |      |  |  |  |  |  |  |  |
| ♥ 訂票成功!<br>請選擇票種/付款方式,並於 05/19 (Mon) 24:00 前完成付款。 |                           |    |                |                         |      |      |  |  |  |  |  |  |  |
| ◆行程1符合申請『會員點數倍數送』優惠! 申請『會員點數倍數送』                  |                           |    |                |                         |      |      |  |  |  |  |  |  |  |
| 訂票                                                | 代碼 0325264                |    |                |                         |      |      |  |  |  |  |  |  |  |
| 旅程                                                |                           |    | 行程資訊           |                         | ❤ 票數 | 實付金額 |  |  |  |  |  |  |  |
| 05/20                                             | 0(星期二) 07:24 樹林 → 10:07   | 花蓮 | 🖬 自強(3000) 410 |                         | 1    | 470  |  |  |  |  |  |  |  |
| 旅客                                                | 座位:<br>自强(3000)<br>410車次  | 栗種 |                | 加購台鐵便當(供餐車站: <b>花鏸)</b> | 實付金額 |      |  |  |  |  |  |  |  |
| 1     2車14號     全栗     請選擇     470元               |                           |    |                |                         |      |      |  |  |  |  |  |  |  |

※孩童票:年滿6歲未滿12歲者:身高滿115公分未滿150公分者。

※助学商・年業20時つ間やポシケビの絶滅計印「協定國市士要式藩工目庫法」考。

## 行程適用,但未登入會員

| €            | 臺鐵公司<br>Taiwan Railway                                                                                                |         |                |     |    |    |                |  |  |  |  |  |  |
|--------------|----------------------------------------------------------------------------------------------------|---------|----------------|-----|----|----|----------------|--|--|--|--|--|--|
| 偃            | 国人訂票                                                                                                    | 訂票      | <b>付</b>       | 款   | 完成 |    | 訂票人 X12010**** |  |  |  |  |  |  |
| 栗種與加購台鐵便當    |                                                                                                    |         |                |     |    |    |                |  |  |  |  |  |  |
| ♥訂<br>請選     | ♥ 訂票成功!<br>請選擇興種/付款方式,並於 05/19 (Mon) 24:00 前完成付款。                                                                     |         |                |     |    |    |                |  |  |  |  |  |  |
| ♥<br>行<br>若要 | <ul> <li>○行程1符合申請『會員點數倍數送』優惠!</li> <li>              有員登入             若要申請『會員點數倍數送』, 請先登入會員後, 再進行申請。      </li> </ul> |         |                |     |    |    |                |  |  |  |  |  |  |
| 訂票           | 代碼 0325259                                                                                                    |         |                |     |    |    |                |  |  |  |  |  |  |
| 旅程           |                                                                                                    |         | 行程資訊           |     | *  | 票數 | 寅付金額           |  |  |  |  |  |  |
| 05/20        | )(星期二) 07:24 樹林 → 10                                                                                                  | 2:07 花蓮 | 😡 自強(3000) 410 |     |    | 1  | 470            |  |  |  |  |  |  |
| 旅客           | 座位: </td                                                                                                    |         |                |     |    |    |                |  |  |  |  |  |  |
| 1            | 11車9號                                                                                                    | 全票      | •              | 請選擇 |    | ▼  | 470 元          |  |  |  |  |  |  |

※孩童票:年滿6歲未滿12歲者:身高滿115公分未滿150公分者。

- ※敬老票:年滿65歲之國民或永久居留證經註記「搭乘國內大眾交通工具優待」者。
- ※愛心票:領有我國主管機關核發之有效身心障礙證明(殘障手冊)者。
- ※愛陪票:身心障礙證明「必要陪伴者優惠措施」欄位中註記有「國內大眾運輸工具」字樣,其必要之陪伴者一人得享有優待。
- ※愛孩票:領有我國主管機關核發之有效身心障礙證明,且年滿6歲未滿12歲者、身高滿115公分未滿150公分之孩童。
- ※其餘爭項依據本局旅客運送契約相關規定辦理

## 點擊登入按鈕出現跳窗提示 點擊確定後導向至登入頁面

|                   | 個人訂票                                          | 訂票                         | 付款                                                         | 完成               | 訂票人 X12010*** |
|-------------------|-----------------------------------------------|----------------------------|------------------------------------------------------------|------------------|---------------|
| [種!               | 與加購台鐵便當                                       |                            |                                                            |                  |               |
| 0 ii              | 「票成功!                                         |                            |                                                            |                  |               |
| 請選                | 擇熏種/付款方式,並於)                                  | 05/19 (Mon) 24:00 前完成付款。   |                                                            | _                |               |
| ❷ 行               | <b>行程1符合申請『會員點</b> 數                          | <b>攻倍數送</b> 。              |                                                            |                  |               |
|                   | 會員登入                                          |                            |                                                            |                  |               |
| 若要                | ·申請『會員點數倍數送』                                  | 優惠,議                       |                                                            |                  |               |
| 訂票                | 代碼 0325259                                    | 即將                         | 前往會員登入頁                                                    | 面                |               |
|                   |                                               |                            | 請注意:                                                       | 票數               | 寅付金額          |
| 旅程                |                                               |                            |                                                            |                  |               |
| 旅程<br>05/20       | )(星期二) 07:24 樹林 →                             | 10:07 7 1.登入會員             | 訂票代碼是0325259<br>後,請重新查詢訂單進行線」                              | L折抵 1            | 470           |
| 旅程<br>05/20       | D(星期二) 07:24 樹林 →                             | 10:07 7 1.登入會員<br>2.如為新辦會員 | 司票代碼是0325259<br>後,請重新查詢訂單進行線」<br>員,請記下訂票代碼以利後續             | 上折抵    1<br>訂票查詢 | 470           |
| 旅程<br>05/2(<br>旅客 | D(星期二) 07:24 樹林 →<br>座位:<br>自強(3000)<br>410車次 | 10.07 7 1.登入會員<br>2.如為新辦會員 | 司票代碼是0325259<br>後,請重新查詢訂單進行線」<br>員,請記下訂票代碼以利後續<br>確定<br>取到 | 上折抵 1<br>訂票查詢    | 470 查付金額      |

※愛孩票:領有我國主管機關核發之有效身心障礙證明,且年滿6歲未滿12歲者、身高滿115公分未滿150公分之孩童。

※其餘爭項依據本局旅客運送契約相關規定辦理

下一步

二、登入後至會員專區的訂票/交易紀錄頁面,可以看到符合條件之訂單備註欄有"申請/修改『會員點數倍 數送』"按鈕,點擊即可進入申請頁面。

#### 訂票/交易紀錄頁面

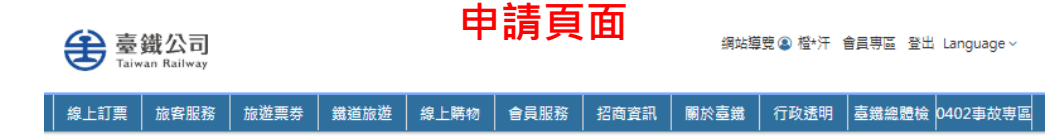

#### 首頁 > 會員專區 > 訂票/交易紀錄 > 會員點數倍數送

#### 會員點數倍數送

花東會員便惠措施購票及乘車須知 使用人透過國營臺灣鐵路股份有限公司(以下簡稱本公司)訂票系統選擇實名制訂票時,告知以下事項,接受本服務者視 為同意以下條款:

 同意本公司及提供訂票系統、售票系統業者蒐集、處理使用人所輸入之身分證字號,並同意本公司得與戶政資料互相勾稽驗證。本公司及訂票系統、售票系 統業者所蒐集與處理之個人資料專用於實名制訂票、購票等相關票務行為。

2. 同意依本公司規定,於取票時提供登載個人戶籍地址及身分證字號之證件。

3. 同意本公司將足以識別使用人輪入之個人資料印製於車票票面,並做為車票登載資訊之一部分。

4. 使用人不同意提供個人資料,本公司拒絕使用人採取實名制購票或訂票。

5. 使用人完成訂票或購票後,得請求本公司及提供訂票系統、售票系統業者不得蒐集、處理、利用其個人資料或請求刪除其個人資料。惟已完成交易者應先辦 理提票後辦理。請求後本公司視為行為人不再接受使用實名制訂票或購票。

6. 使用人於實名制購票、取票後,乘車時準備登載個人戶籍地址及身分證字號之證件,並於本公司查驗車票時,一併出示車票及前揭證明文件。如拒絕配合查驗車票、車票轉讓他人、非本人持票乘車者、未帶證件、無法識別為本人乘車時,視為無票乘車,依本公司規定補票,加收百分之五十票款,並收回點數,原票亦不得申請退票。

| 訂票代碼 0325259                   |               |      |    |         | 訂票人 X12010**** (國) |     |  |
|--------------------------------|---------------|------|----|---------|--------------------|-----|--|
| 依程                             | 行程資訊          | ~    | 栗數 | 加購台銷便當  | 實付金額               | ~   |  |
| )5/20(星期二) 07:24 樹林 → 10:07 花蓮 | ᇦ自強(3000) 410 |      | 1  | 0       | 0元                 |     |  |
|                                |               | 金額計算 |    |         |                    |     |  |
|                                |               |      |    | 訂栗代碼 03 | 25259<br>栗價 0元     | 0 元 |  |

#### Ⅰ票券/旅客資訊

| 旅客 | 座位:自強(3000) 410車次 | 請輸入身分證字號 | 栗種 | 台鐵便當 | 小計 | 車栗狀態 | 證明文件 | 線上換票歷程 |
|----|-------------------|----------|----|------|----|------|------|--------|
| 1  | 11車9號             |          |    |      | 0元 | 未付款  |      | 查詢     |

※申請『會員點數倍數送』優惠之車票,不得再修改為非實名制車票。

0 元

實付金額

禮賓候車室體驗券 車廂響 訂單狀 付款狀 乘車日期 訂票代碼 重次 起訖站 票數 備註 刑 દ 態 會員資料 逾期未 2025/06/12 0324505 一般 224 樹林 > 花蓮 0 未付敦 | 會員基本資料 付款 會員點數 逾期未 2025/06/01 0323028 228 樹林 > 花蓮 未付款 -83 0 付敦 | 個人會員遊懲點數 已退換 | 專列會員獎懲積分 2025/05/23 0325217 410 樹林 > 花薙 0 未付款 曹 |折僧券 已退換 2025/05/23 0325216 410 樹林 > 花蓮 未付款 0 | 搭乘偏好設定 票 臺鐵電子報 已退換 樹林 > 花蓮 未付款 2025/05/23 0325215 410 0 熏 線上間卷 已退換 2025/05/23 0325214 -82 410 樹林 > 花蓮 未付款 0 最新消息 薑 逾期未 2025/05/23 0324327 賓名 410 樹林 > 富重 0 未付款 付款 須於 05/20 (Tue) 24:00 2025/05/21 0325260 410 樹林 > 富北 未付款 未付款 1 前完成付款 須於 05/19 (Mon) 24:00 前完成付款 2025/05/20 0325259 410 樹林 > 花蓮 1 未付款 未付款 申請/修改 「會員點數倍數送 已付款 未取票 已付款 2025/05/18 0324308 自由座 224 樹林 > 花蓮 3 1 2 3 4 5 6 7 > » « <

#### 三、於欲申請之車票票券填入身分證號後,點擊確認鍵,送出申請即可。

#### 填寫證號後送出申請

### 申請成功後,車票後會有證號顯示

#### 線上訂票 旅客服務 旅遊票券 鐵道旅遊 線上購物 會員服務 招商資訊 關於臺鐵 行政透明 臺鐵總體檢 0402事故專區

| ⊘申請          | 『會員點數倍數送』 | 』 成功! |  |
|--------------|-----------|-------|--|
| <b>詰</b> 記線下 | 方付款、取要方式。 |       |  |

#### 訂票明細

| -T 00 UT AF                                     |              |      |      |             |
|-------------------------------------------------|--------------|------|------|-------------|
| <b>1〕 単水態</b><br>未付款 須於 05/19 (Mon) 24:00 前完成付款 | 修改票種/加退訂台鐵便當 | 取消訂票 | 前往付款 | 使用TR-PASS付款 |

| 訂票代碼 <b>0325259</b>           |               |      |   |    | 訂票人 X12010 | **** (國)       |     |
|-------------------------------|---------------|------|---|----|------------|----------------|-----|
| 旅程                            | 行程資訊          |      | ~ | 票數 | 加購台鐵便當     | 實付金額           | ~   |
| 05/20(星期二)07:24 樹林 → 10:07 花蓮 | ᇦ自強(3000) 410 |      |   | 1  | 0          | 0元             |     |
|                               |               | 金額計算 |   |    |            |                |     |
|                               |               |      |   |    | 訂票代碼 03    | 25259<br>葉價 0元 | 0 元 |
|                               |               |      |   |    | j          | 衍金額            | 0 元 |

| 「  | 愛心服                | 務說明 🔺 |      |    |      |      |        |
|----|--------------------|-------|------|----|------|------|--------|
| 旅客 | 座位:自強(3000) 410車次  | 票種    | 台鐵便當 | 小計 | 車票狀態 | 證明文件 | 線上換票歷程 |
| 1  | 11車9號 (X12010****) |       |      | 0元 | 未付款  |      | 查詢     |

※持傷待亜(孩童亜、勒老亜、悉心亜、悉陪亜乃悉孩亜)乘市時應備有効證件以供者驗。

| 訂栗代碼 0325259 訂栗人 X12010**** (國 |                         |       |               |      |      |   |    |     |               |                           |        |
|--------------------------------|-------------------------|-------|---------------|------|------|---|----|-----|---------------|---------------------------|--------|
| 旅程                             |                         |       | 行程資訊          |      |      | * | 票數 | 加購台 | <b>3鐵便當</b>   | 實付金額                      | ~      |
| 05/20                          | )(星期二) 07:24 樹林 → 10:07 | 花蓮    | ᇦ自強(3000) 410 |      |      |   | 1  | 0   |               | 0 元                       |        |
| 金額計算                           |                         |       |               |      |      |   |    |     |               |                           |        |
|                                |                         |       |               |      |      |   |    | 訂   | 票代碼 <b>03</b> | 25259<br><sub>특價</sub> 0元 | 0 元    |
|                                |                         |       |               |      |      |   |    |     | 濆             | 付金額                       | 0 元    |
| 票                              | 券/旅客資訊                  |       |               |      |      |   |    |     |               |                           |        |
| 旅客                             | 座位:自強(3000) 410車次       | 請輸入學  | 骨分證字號         | 票種   | 台鐵便當 |   | 1  | 小計  | 車票狀態          | 證明文件                      | 線上換票歷程 |
| 1                              | 11車9號                   | X120  | 1             |      |      |   | C  | )元  | 未付款           |                           | 查詢     |
| ※申                             | 請『會員點數倍數送』優惠之國          | ē票,不行 | 导再修改為非實名將     | 引車票。 |      |   |    |     |               |                           |        |
|                                |                         |       |               |      |      |   |    |     |               | 取消申請                      | 確認     |

四、欲修改證號,可透過第二步進入申請頁面再行申請;若已申請過會員點數倍數送之車票,證號會顯示 在座位號碼後;而超過修改次數上限時,則會無法進行修改並有文字提示"已達修改次數上限"。

#### 已申請過優惠,會顯示證號

|       | 杰 半杰特曦心入 9544八初;<br>不得申請退票。 | ~~~~ |               | 1畹/미爾쑤//자부 | ษง ' าภษิรัก | ************************************* | 4 (J U) /             | л. AE 111 эт | с / Лания | ロハイロ | 1 775 47A / 312 M |              |
|-------|-----------------------------|------|---------------|------------|--------------|---------------------------------------|-----------------------|--------------|-----------|------|-------------------|--------------|
| 訂票    | 代碼 0325259                  |      |               |            |              |                                       |                       |              |           |      | 訂票人 X1            | 2010**** (國) |
| 旅程    |                             |      | 行程資訊          |            |              |                                       | ~                     | 票數           | 加購台       | 鐵便當  | 實付金額              | ~            |
| 05/20 | (星期二) 07:24 樹林 → 10:07      | 7 花蓮 | 2 自強(3000) 41 | 0          |              |                                       |                       | 1            | 0         |      | 0元                |              |
|       |                             | 金額計算 |               |            | ij           | 票代碼 032<br>調<br>實                     | 15259<br>【價 0元<br>付金額 | 0元<br>0元     |           |      |                   |              |
| 票参    | 券/旅客資訊                      |      |               |            |              |                                       |                       |              |           |      |                   |              |
| 旅客    | 座位:自強(3000) 410車次           | 請輸入身 | 分證字號          | 票種         | 台鐵(          | 更當                                    |                       | /            | ∖計        | 車票狀態 | 證明文件              | 線上換票歷程       |
| 1     | 11車9號 (X12010****)          |      |               |            |              |                                       |                       | 0            | 元         | 未付款  |                   | 查詢           |

※申請『會員點數倍數送』優惠之車票,不得再修改為非實名制車票。

| 票亦不得申請退票。                      |               |   |    |         |                |            |
|--------------------------------|---------------|---|----|---------|----------------|------------|
| 訂票代 <b>碼 0325259</b>           |               |   |    |         | 訂票人 X1201      | L0**** (國) |
| 旅程                             | 行程資訊          | ~ | 票數 | 加購台鐵便當  | 實付金額           | ~          |
| 05/20(星期二) 07:24 樹林 → 10:07 花蓮 | ᇦ自強(3000) 410 |   | 1  | 0       | 0元             |            |
|                                | 金額計算          |   |    |         |                |            |
|                                |               |   |    | 訂票代碼 03 | 25259<br>葉價 0元 | 0 元        |
|                                |               |   |    | Į       | 員付金額           | 0 元        |

已達修改上限時,會出現提示文字提醒且不能再送出申請

| 宗  | 示分/ 孤各 莫凯                        |            |    |      |    |      |      |        |  |  |  |
|----|----------------------------------|------------|----|------|----|------|------|--------|--|--|--|
| 旅客 | 座位:自強(3000) 410車次                | 請輸入身分證字號   | 票種 | 台鐵便當 | 小計 | 車票狀態 | 證明文件 | 線上換票歷程 |  |  |  |
| 1  | 11車9號 (X12010****)<br>(已達修改次數上限) | X120100019 |    |      | 0元 | 未付款  |      | 查詢     |  |  |  |

※申請『會員點數倍數送』優惠之車票,不得再修改為非實名制車票。

返回訂票/交易紀錄

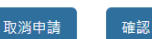

## Q:為什麼我訂的車票沒有會員點數倍數送的訊息提醒

| 個                                                  | 国人訂票                     | (訂票 訂票     |    | 付款           |                     | 完成 |    | 訂票人 X12010**** |  |  |  |
|----------------------------------------------------|--------------------------|------------|----|--------------|---------------------|----|----|----------------|--|--|--|
| 票種與                                                | 栗種與加購台鐵便當                |            |    |              |                     |    |    |                |  |  |  |
| ◆ 訂票成功 !<br>請選擇票種/付款方式,並於 05/20 (Tue) 24:00 前完成付款。 |                          |            |    |              |                     |    |    |                |  |  |  |
| 訂票                                                 | 訂票代碼 0325260             |            |    |              |                     |    |    |                |  |  |  |
| 旅程                                                 |                          |            | 行程 | 資訊           |                     | ~  | 票數 | 寅付金額           |  |  |  |
| 05/21                                              | (星期三) 07:24 樹林 「         | → 07:42 臺北 | Đ  | 自強(3000) 410 |                     |    | 1  | 29             |  |  |  |
| 旅客                                                 | 座位:<br>自強(3000)<br>410車次 | 熏種 0       | )  |              | 本車次或乘車區間無提供加購台鐵便當服務 |    |    | 實付金額           |  |  |  |
| 1                                                  | 8車13號                    | 全票         | ▼  |              |                     |    |    | 29 元           |  |  |  |
|                                                    |                          |            |    |              |                     |    |    |                |  |  |  |

※孩童票:年滿6歲未滿12歳者:身高滿115公分未滿150公分者。
※敬老票:年滿65歲之國民或永久居留證經註記「搭乘國內大眾交通工具優待」者。
※愛心票:領有我國主管繼關核發之有效身心障礙證明(殘障手冊)者。
※愛防票:身心障礙證明「必要陪伴者優惠措施」欄位中註記有「國內大眾運輸工具」字樣,其必要之陪伴者一人得享有優待。
※愛孩票:領有我國主管繼關核發之有效身心障礙證明,且年滿6歲未滿12歲者、身高滿115公分未滿150公分之孩童。
※其餘事項依據本局旅客運送契約相關規定辦理

| 因為訂單行         | 程未符合可以申請"               | 會員點數倍數  |  |  |  |  |  |
|---------------|-------------------------|---------|--|--|--|--|--|
| 送"優惠的         | 條件,該條件為: <mark>出</mark> | 出發站或抵達站 |  |  |  |  |  |
| 必須在花蓮或臺東縣範圍內。 |                         |         |  |  |  |  |  |

下一步

## Q:如果證號修改次數達到上限後,還是有修改需求,我該怎麼做?

婌毕兲、単兲轉讓心八、升平八付兲兆申白、不带道什、픘法觊加烏平八兆申时,侃烏無兲兆申,似乎公可規止懦兲,加収日万之卫丅兲款,业収凹瓢蚁,尽 栗亦不得申請退票。

| 訂票代碼 0325259                   |               |      |   |                       | 訂票人 X12010**** (國) |      |     |
|--------------------------------|---------------|------|---|-----------------------|--------------------|------|-----|
| 旅程                             | 行程資訊          |      | ~ | 票數                    | 加購台鐵便當             | 實付金額 | ~   |
| 05/20(星期二) 07:24 樹林 → 10:07 花蓮 | ᇦ自強(3000) 410 |      |   | 1                     | 0                  | 0元   |     |
|                                |               | 金額計算 |   |                       |                    |      |     |
|                                |               |      |   | 訂票代碼 0325259<br>票價 0元 |                    | 0 元  |     |
|                                |               |      |   |                       | Ţ                  | 實付金額 | 0 元 |

| 票券/旅客資訊 |                                  |          |    |      |    |      |      |        |  |
|---------|----------------------------------|----------|----|------|----|------|------|--------|--|
| 旅客      | 座位:自強(3000) 410車次                | 請輸入身分證字號 | 票種 | 台鐵便當 | 小計 | 車票狀態 | 證明文件 | 線上換票歷程 |  |
| 1       | 11車9號 (X12010****)<br>(已達修改次數上限) | X1201(   |    |      | 0元 | 未付款  |      | 查詢     |  |

※申請『會員點數倍數送』優惠之車票,不得再修改為非實名制車票。

若已達修改上限,還有修改需求的話,則必須

重新訂票再行申請。

返回訂票/交易紀錄